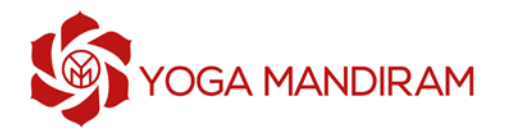

## GUÍA DE RESERVA E INGRESO A CLASES

La reserva de todas nuestras clases (presenciales y online) se realiza por medio de la plataforma FITCO.

Luego del pago de tu Plan recibirás desde FITCO dos correos, uno indicando tu usuario y contraseña, y otro con los detalles del Plan que contrataste. Si no te ha llegado el correo, recuerda revisar tu **bandeja de Spam**. Si usas gmail, revisa también tu **bandeja de Promociones.** 

## Desde tu computador

- 1. Ingresa en <u>https://yogamandiram.fitcoapp.net/#/site</u>
- 2. Selecciona la opción "Ingresa" en la parte superior derecha.

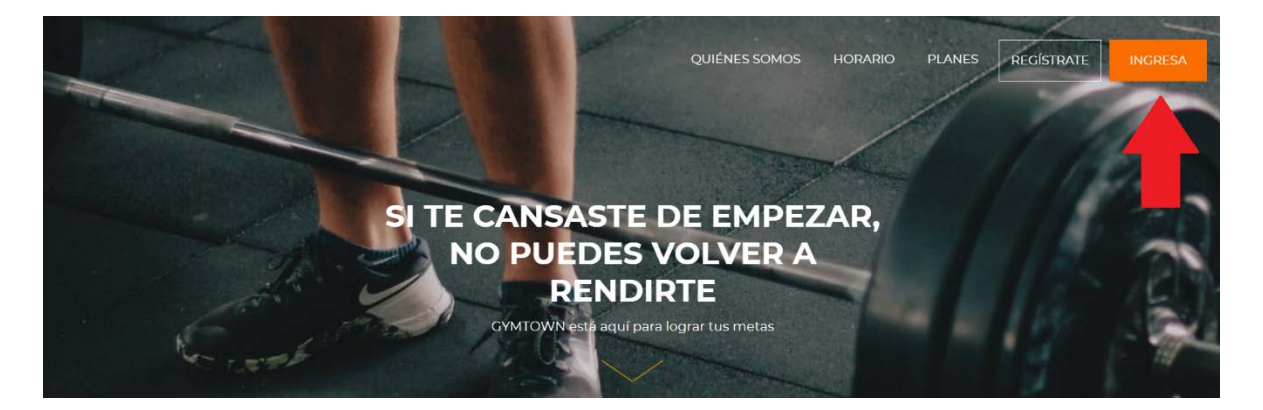

3. Introduce el usuario (tu dirección de correo) y la contraseña enviados a tu correo.

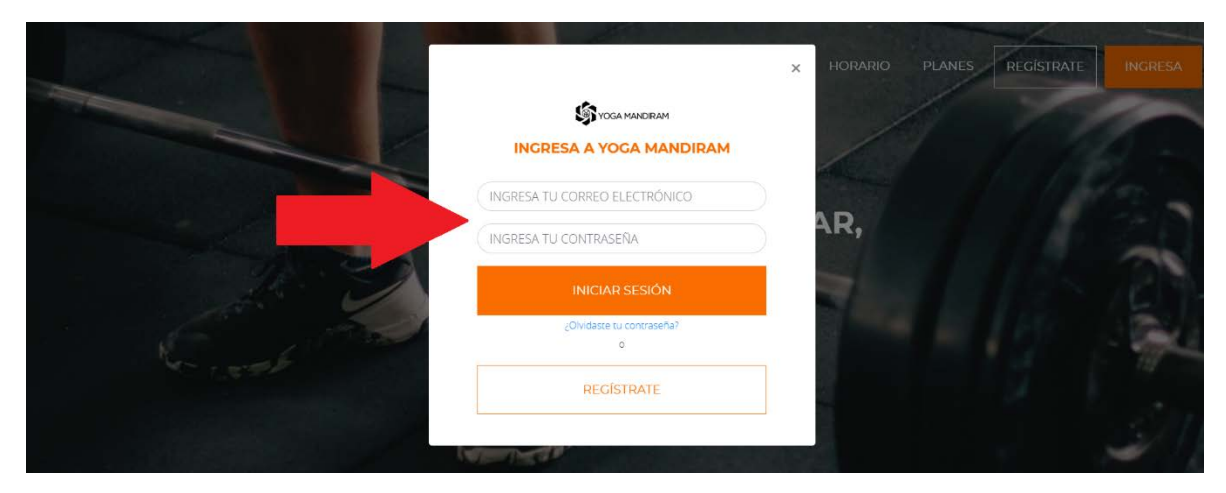

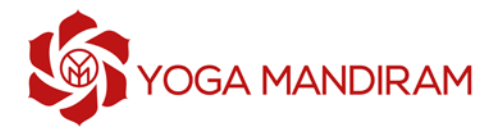

4. Si ya ingresaste tus datos anteriormente y estás registrad@ en la plataforma, da click sobre tu nombre y luego en "**Mi Perfil**"

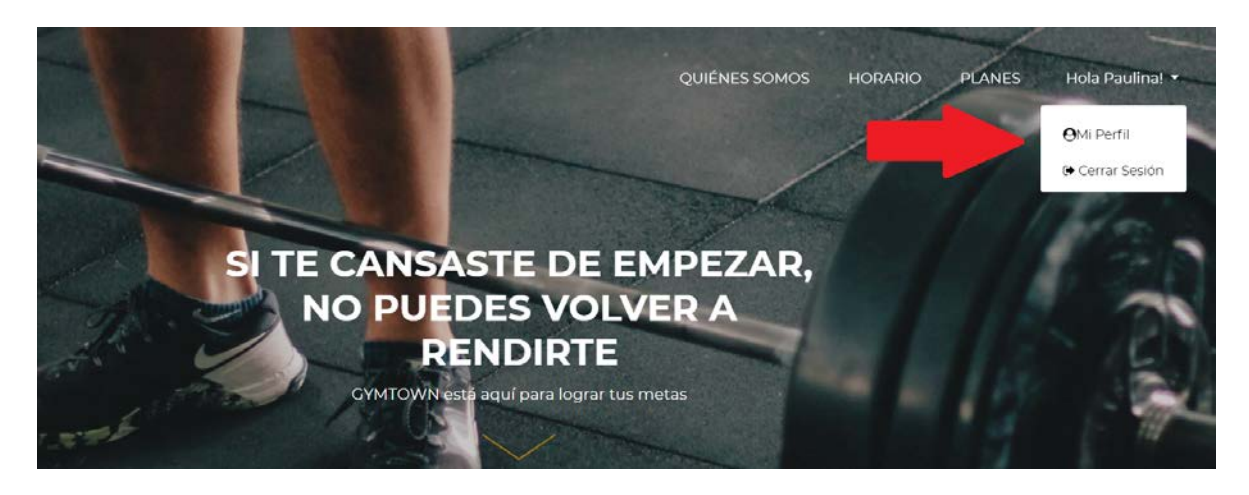

5. En tu perfil podrás ver toda la información de tu plan

| <ul> <li>MI Perfil</li> <li>maservar</li> </ul> | O     Tu Nombre      Email: Tu dirección     Celular: Tu teléfono     Nacimiento: -      Membresías                                                                                                    | de correo<br>Asistencias               | Compras                                                        | ⊖ Hola Tunombre →<br>Documentos                                                                                                    |  |
|-------------------------------------------------|----------------------------------------------------------------------------------------------------|----------------------------------------|----------------------------------------------------------------|----------------------------------------------------------------------------------------------------|--|
| 🏋 Comprar                                       | Activas Inactivas                                                                                                    |                                        |                                                                |                                                                                                    |  |
| Clases en Vivo                                  | 8 Clases / 3 Meses<br>Incluye: Presencial , Live                                                                                                    |                                        |                                                                |                                                                                                    |  |
|                                                 | <ul> <li> <sup>19</sup> <sup>19</sup> <sup>19</sup> <sup>19</sup> <sup>10</sup> <sup>10</sup> <sup></sup></li></ul> | Precio: \$ 105000<br>Pagado: \$ 105000 | Disciplinas: Aş<br>Mysore ONLI<br>PRESENCIAL,N<br>ONLINE,Vinyā | Disciplinas: Aştânğa Guiado MIXTA,Aştânğa<br>Mysore ONLINE,Aştânğa Mysore<br>PRESENCIAL,Meditación MIXTA,Meditación<br>ONLINE,Vinyasa Krama ONLINE,Vinyasa Krama<br>PRESENCIAL<br><u>Mostrar.más.</u> |  |

6. Pincha en la sección **Reservar** y luego **selecciona una fecha** para ver las clases disponibles de ese día.

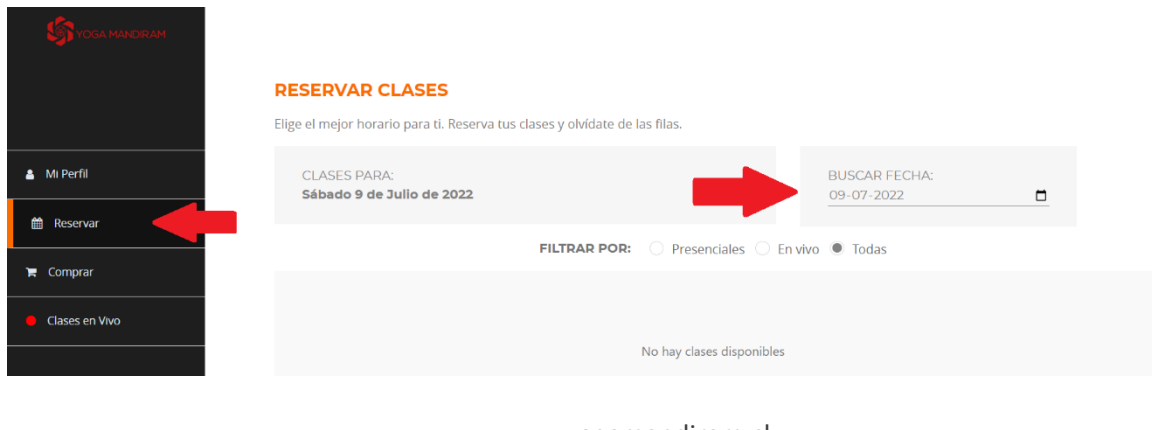

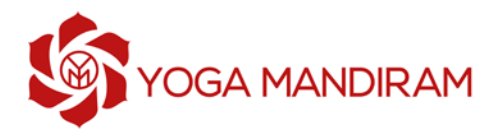

- 7. En el apartado "**FILTRAR POR**" elige el tipo de clases que quieres ver: Presenciales, En vivo (con esto se refiere a las clases online) o Todas.
  - Las Clases Online son identificadas en la columna Sala como CLASES EN VIVO
  - Las **Clases Presenciales** son identificadas en la **columna Sala** según el nombre de la sala presencial de la escuela.
  - Pincha en **Reservar** en la clase que desees.

| STYOGA MANERAM | RESER          | RESERVAR CLASES                                                             |                               |                              |           |                             |            |  |  |
|----------------|----------------|-----------------------------------------------------------------------------|-------------------------------|------------------------------|-----------|-----------------------------|------------|--|--|
|                | Elige el me    | Elige el mejor horario para ti. Reserva tus clases y olvidate de las filas. |                               |                              |           |                             |            |  |  |
|                | CLASI<br>Lunes | ES PARA:<br>s 11 de Julio de 2022                                           |                               |                              |           | BUSCAR FECHA:<br>11-07-2022 |            |  |  |
| Ai Perfil      |                |                                                                             | FILTRAR POR                   | O Presenciales O E           | En vivo   | <ul> <li>Todas</li> </ul>   |            |  |  |
| Reservar       | Hora           | Disciplina                                                                  | Instructor                    | Nombre                       | Aforo     | Sala                        |            |  |  |
| Comprar        | 07:00<br>AM    | Aştānga Mysore<br>ONLINE                                                    | Rocio Rodríguez Ruz           | Astānga Mysore ONLIN         | 1/∞       | CLASE EN<br>VIVO            | RESERVAR 🕇 |  |  |
| lases en Vivo  | 07:30<br>PM    | Aștăâga Mysore<br>ONLINE                                                    | Bethania Díaz Rojas           | Aștănga Mysore ONLIN         | 0 / x     | CLASE EN<br>VIVO            | RESERVAR 🕂 |  |  |
|                | 08:30<br>PM    | Meditación ONLINE                                                           | Camilo Rovira<br>Barbería     | Meditación ONLINE            | 0/∞       | CLASE EN<br>VIVO            | RESERVAR 🕇 |  |  |
|                | 01:00<br>PM    | Aştānga Mysore<br>PRESENCIAL                                                | Patricio Cantwell<br>Saavedra | Aştānga Mysore<br>PRESENCIAL | 1 /<br>12 | VAIDIKA                     | RESERVAR 🕇 |  |  |

8. Para **ingresar a una Clase Online** ya reservada, solo debes **darle clic al botón INGRESAR** que aparecerá donde antes estaba la opción RESERVAR y te dirigirá directo a tu clase online en zoom.

|            | RESERV         | AR CLASES                      |                             |                      |           |                            |            |
|------------|----------------|--------------------------------|-----------------------------|----------------------|-----------|----------------------------|------------|
|            | Elige el mej   | or horario para ti. Reser      | va tus clases y olvídate de | e las filas.         |           |                            |            |
|            | CLASE<br>Lunes | S PARA:<br>11 de Julio de 2022 |                             |                      | B<br>1    | 8USCAR FECHA:<br>1-07-2022 |            |
| Mi Perfil  |                |                                | FILTRAR POR                 | Presenciales O I     | En vivo 🔍 | Todas                      |            |
| ) Reservar | Hora           | Disciplina                     | Instructor                  | Nombre               | Aforo     | Sala                       |            |
| Comprar    | 07:00<br>AM    | Astäiga Mysore<br>ONLINE       | Rocio Rodríguez Ruz         | Aşţāṅga Mysore ONLIN | 2/∞       | CLASE EN<br>VIVO           | INGRESAR   |
|            | 07:30<br>PM    | Aştānga Mysore<br>ONLINE       | Bethania Díaz Rojas         | Aştānga Mysore ONLIN | 0/x       | CLASE EN<br>VIVO           | RESERVAR + |

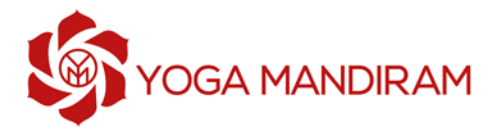

## Desde tu teléfono móvil o tablet

1. Descarga gratuitamente en la app FITCO en Play Store, App Store o directo aquí: Android o iPhone

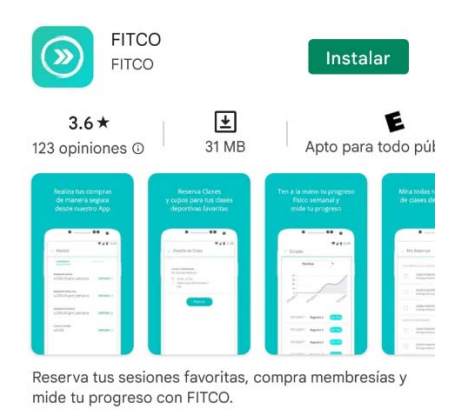

2. Inicia sesión con el usuario (tu dirección de correo) y la contraseña enviada a tu correo. Luego selecciona Yoga Mandiram

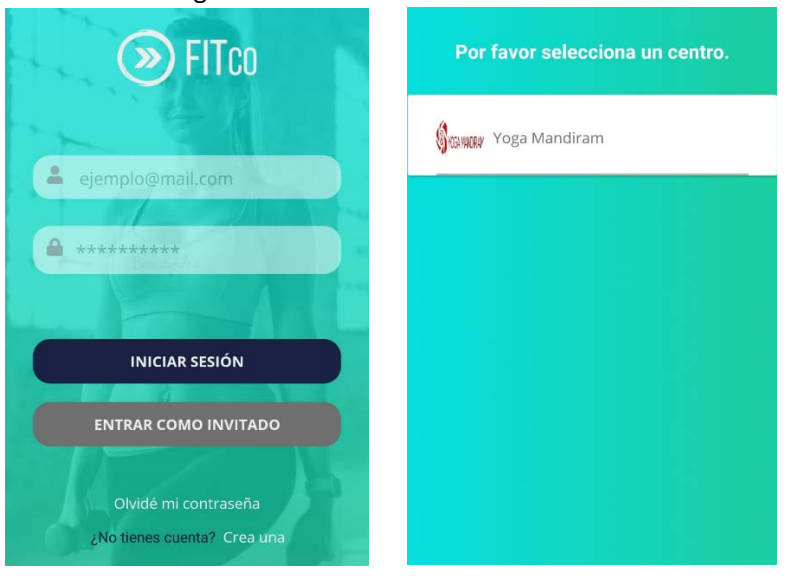

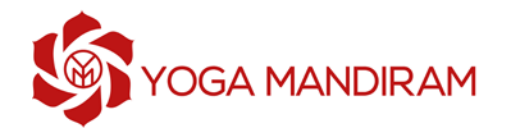

- Elige el día en que quieres reservar tu clase y selecciona las casillas de las clases que quieres ver: Presenciales y/o En Vivo (con esto se refiere a las clases online). Las Clases Online se identifican como "Live" junto a un punto rojo. Dale Clic al botón RESERVAR junto a la clase que deseas.
- 4. Cuando una **Clase Presencial** haya sido reservada, se indicará al costado derecho de la clase.
- 5. Cuando una **Clase Online** haya sido reservada, donde antes estaba la opción "RESERVAR" ahora aparecerá la opción **"INGRESAR",** al darle clic se abrirá automáticamente tu clase en la aplicación Zoom.

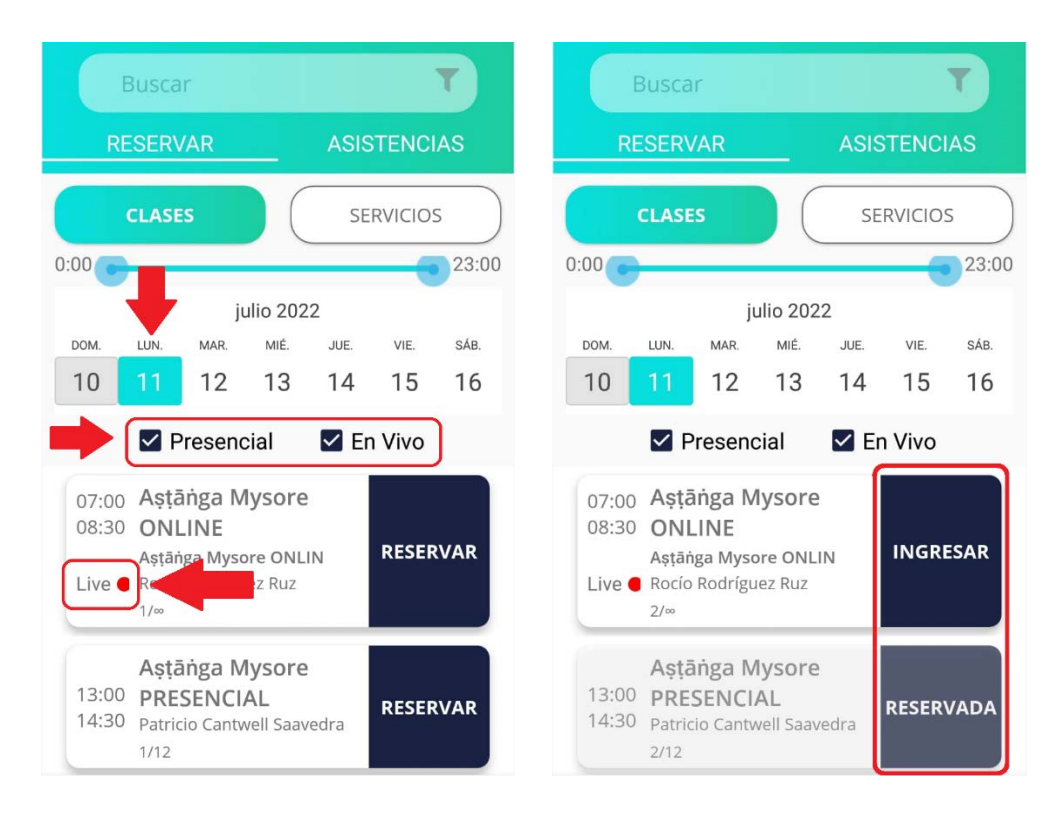